## **ArriveCAN Mobile App Guide**

A step-by-step guide. Please enter your own information when filling it out on your phone 1-3 days before your arrival in Canada.

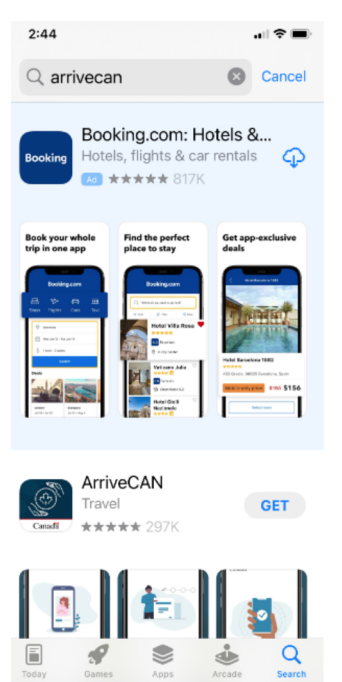

 Go to the App Store or Google Play Store to download the app

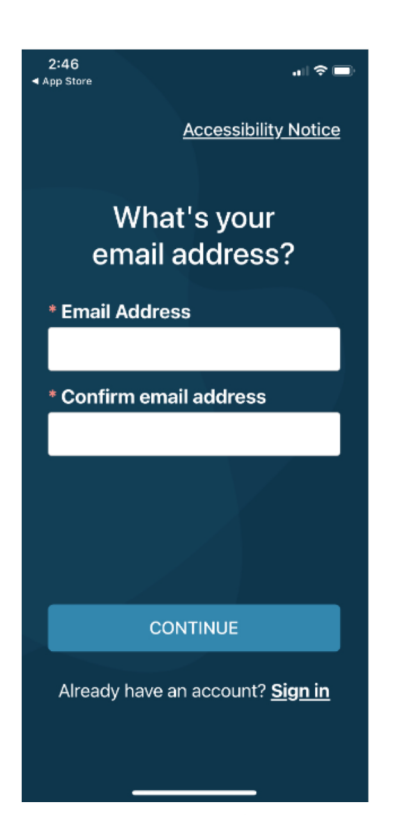

 Enter your email address in both fields and select "Continue"

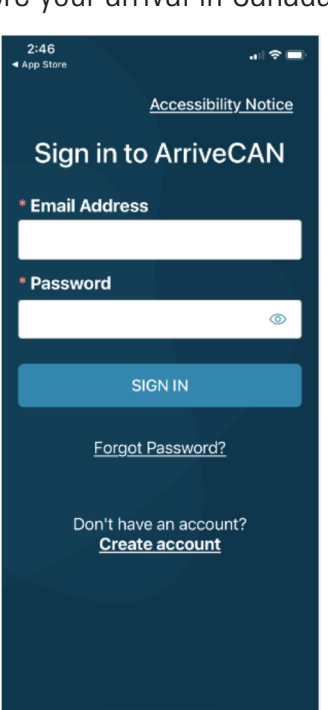

2. Select "Create Account"

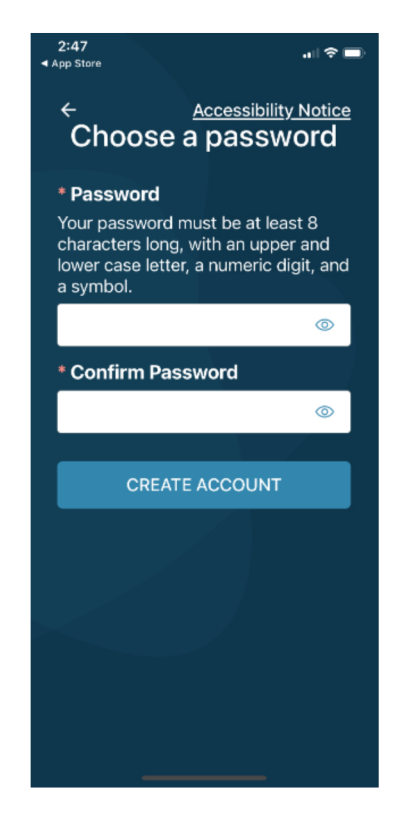

 Enter a password, confirm password, and select "Create Account"

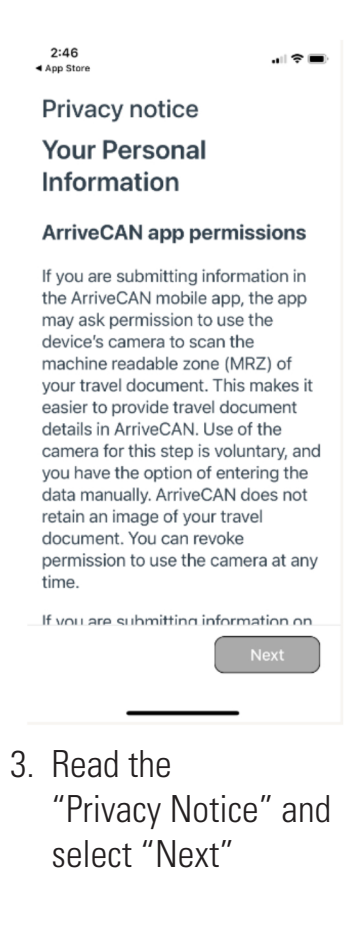

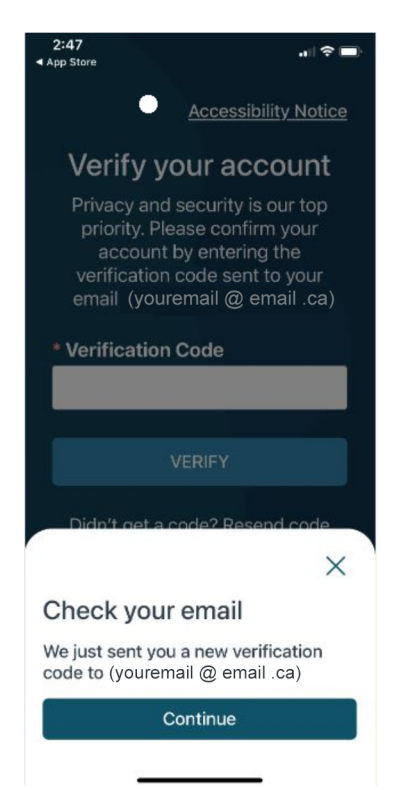

6. Enter the verification code sent to your email address and select "Verify"

| 2:48                                                                                                    | al 😤 🔳)                                                                                                    |
|----------------------------------------------------------------------------------------------------|----------------------------------------------------------------------------------------------------|
| Canada                                                                                                    |                                                                                                    |
|                                                                                                    |                                                                                                    |
| Let's get starte                                                                                                    | ed                                                                                                    |
| This tool is used to<br>collection of infor<br>administer and er<br>help contain COV<br>Canadians safe ar<br>only need to fill the<br>household. | o facilitate the<br>mation needed to<br>nforce legislation to<br>ID-19 and keep<br>nd healthy. You will<br>is out once per |
| • • •                                                                                                    |                                                                                                    |
| Skip                                                                                                    | ÷                                                                                                    |
|                                                                                                    |                                                                                                    |
| 7 Duese th                                                                                                    | a utalet anna i i                                                                                                    |

 Press the right arrow or select "Skip".
 If you select "Skip", please go to Step 10.

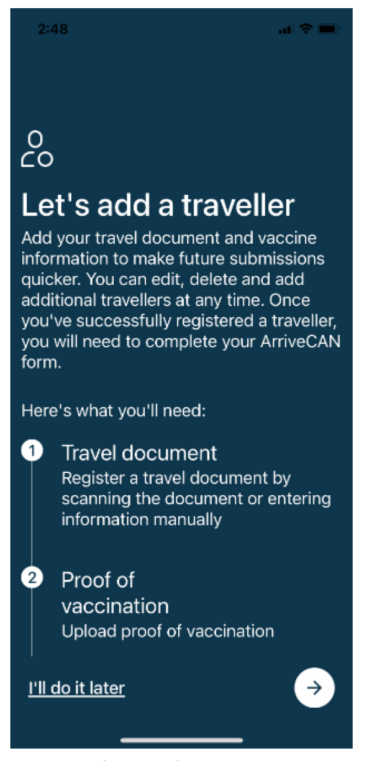

10. Press the right arrow

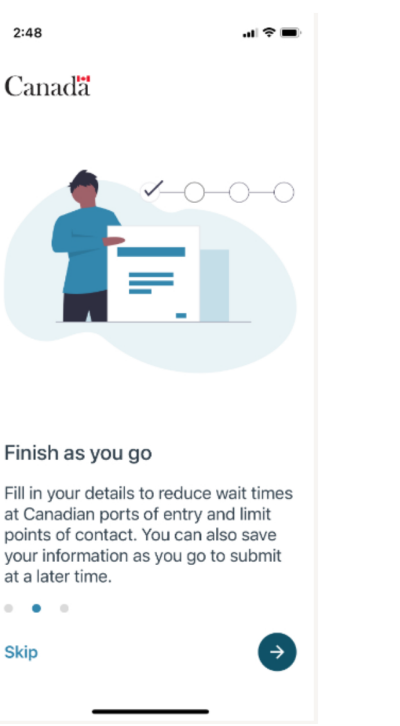

8. Press the right arrow

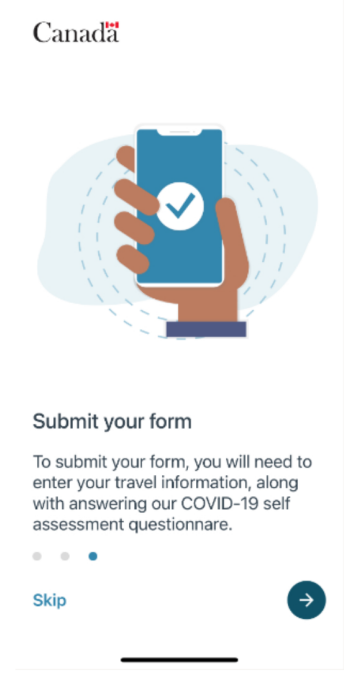

.... 🕆 🔳

2:48

9. Press the right arrow

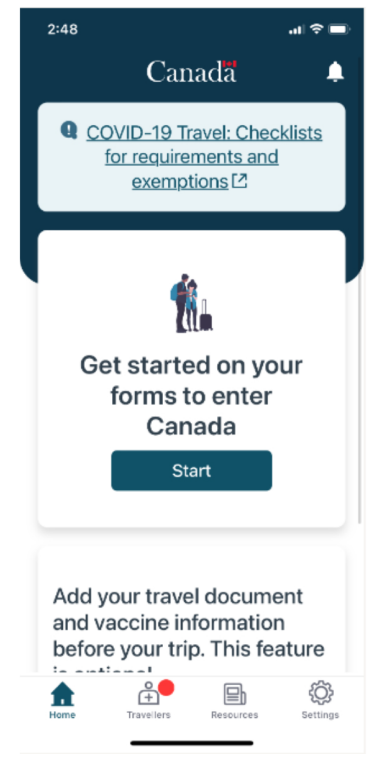

11. Select "Start" to get started on your forms to enter Canada.

| 2:49 .11 🗢 🗖                                                               |                |  |
|----------------------------------------------------------------------------|----------------|--|
| ← Traveller forms                                                          |                |  |
| Lets get started with your<br>trip details.<br>* indicates a required form |                |  |
| • 🛱 Trip details                                                           | <u>Start</u> > |  |
| • ᠿ Public Health<br>requirements                                          | ð              |  |
| Advance CBSA<br>Declaration<br>(optional)                                  | ¢              |  |
| Exit                                                                       |                |  |
|                                                                            |                |  |

12. Next to "Trip Details" select "Start"

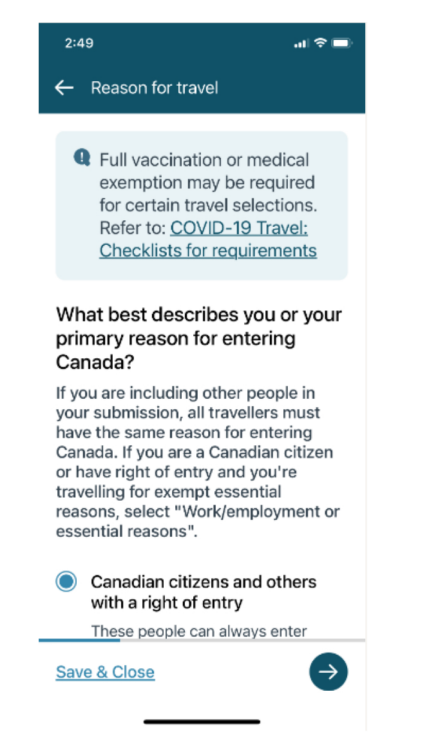

 For Canadian guests to Return to Canada, select "Canadian citizens and others with right to entry" and press right arrow.

## 2:51 ... २ ■ ← Contact information

## Contact information

Please provide your primary telephone number where you can be reached while in Canada. • Phone number

What is your official language of choice? English

French

+1

Save & Close

 Enter your phone number and official language. Press the right arrow.

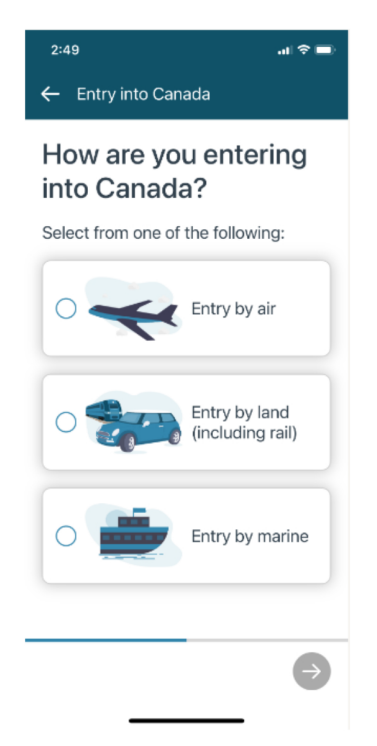

14. Select "Entry by Land" and press the right arrow.

2:51 **..**∎ 🕈 ■

## Privacy Notice Saved Traveller

While the information provided in the ArriveCan app is mandatory, you have the option to save some elements of your personal information in a voluntary Saved Traveller Profile, if you have planned travel to Canada in the near future. This information may be voluntarily provided electronically and saved to your profile prior to entry to Canada.

The personal information you voluntarily provide for the Saved Traveller Profile is governed in accordance with the *Privacy Act* and is collected pursuant to the *Quarantine Act* and the Emergency Orders made under it, the Quarantine Program (authorized under the *Quarantine Act*), and for programs or activities of the Public

Next

17. Read the "Privacy Notice Saved Traveller" information and select "Next".

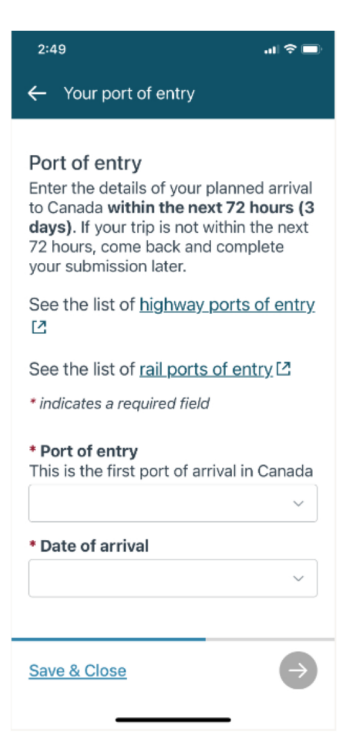

15. Enter the port of entry and your date of arrival. The two ports of entry closest to AMCR are the "Cornwall Traffic Office" and "Dundee". Press the right arrow.

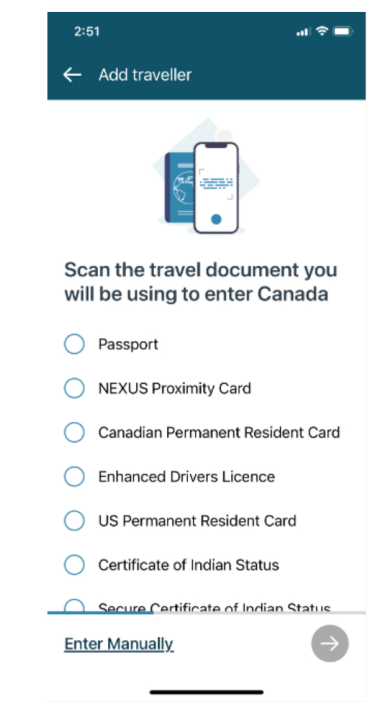

18. Select which travel document that you will be using to enter Canada and press the right arrow.

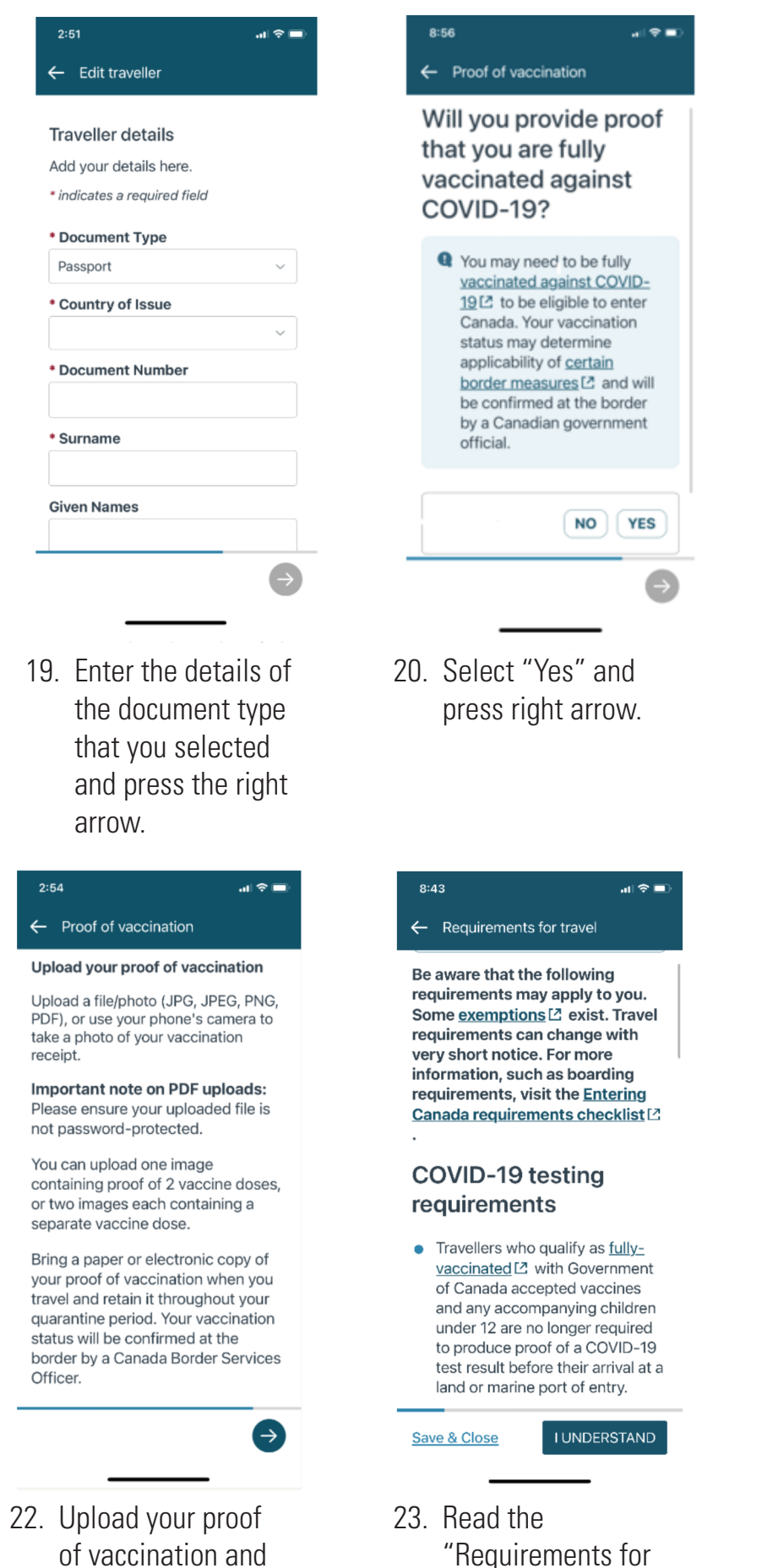

travel" and select

"I Understand".

press the right

arrow.

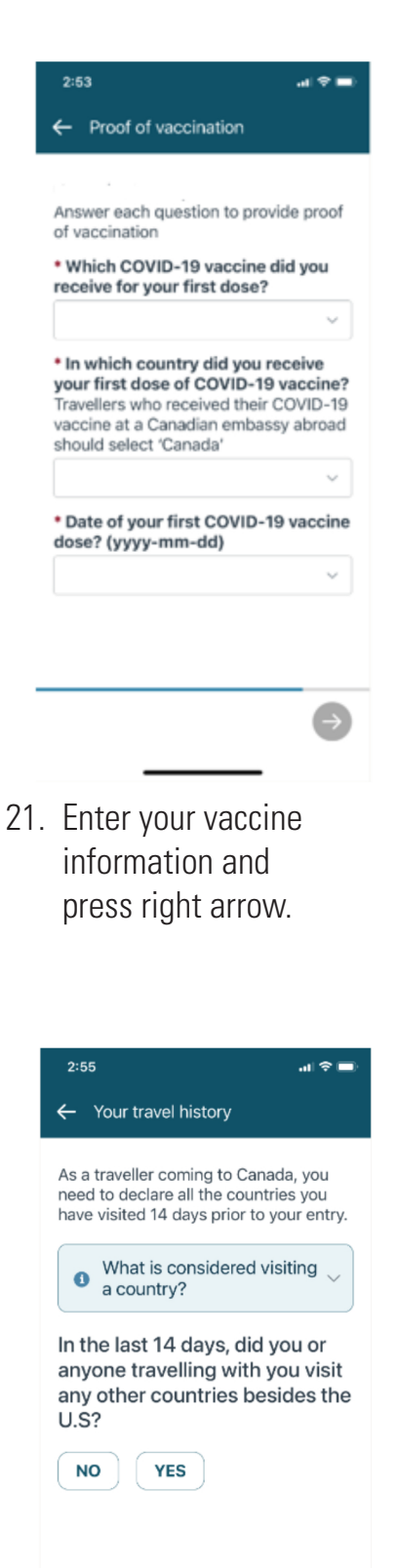

Save & Close

24. Select "Yes" or "No" and press the right arrow.

| 2:57 .11 🗢 🖃                                                                                                    |
|----------------------------------------------------------------------------------------------------|
| ← Your quarantine location                                                                                                    |
| Travellers who do not qualify as fully-<br>vaccinated with Government of<br>Canada accepted vaccines must have<br>a suitable quarantine plan for 14 days<br>starting on the day they enter Canada. |
| What is the full address of the location in Canada where you will be staying?                                                                                                    |
| Destination type                                                                                                    |
| Returning home                                                                                                    |
| Staying with friends or family                                                                                                    |
| O Hotel, motel or rental accommodation                                                                                                    |
| Other                                                                                                    |
| * Street name and number                                                                                                    |
| ×                                                                                                    |
| Save & Close                                                                                                    |
| 5. Select your<br>"Destinction Type"                                                                                                    |

 Select your
 "Destination Type" and press the right arrow.

2:59

← Submit form

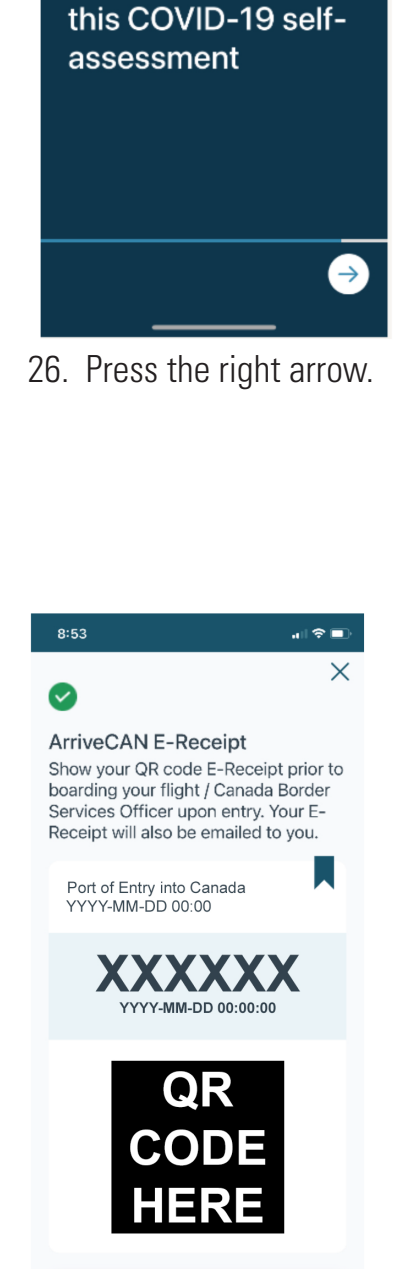

Traveller (1)

29. Your E-receipt will

port of entry.

be generated and

saved to show at the

Last step: Complete

2:59

←

2:59

C Self-Assessment
Are you or any of the travellers listed on this form experiencing any of the following symptoms?
Symptoms are defined as:
• Fever and cough
• Fever and difficulty breathing
• NO YES
Save & Close

27. Select "Yes" or "No" and press the right arrow.

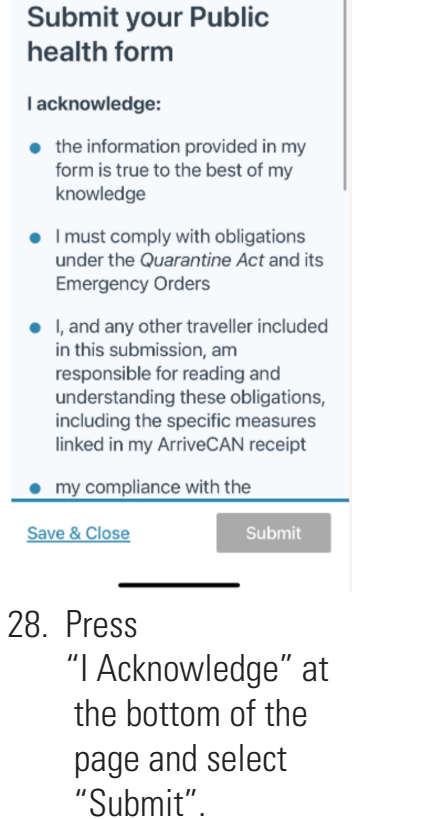